### PARAMETRER SON WEBMAIL ACADEMIQUE AVEC THUNDERBIRD

# Téléchargez Thunderbird Portable ici

- Téléchargez le fichier d'installation à partir de ce lien
- Enregistrez le fichier :

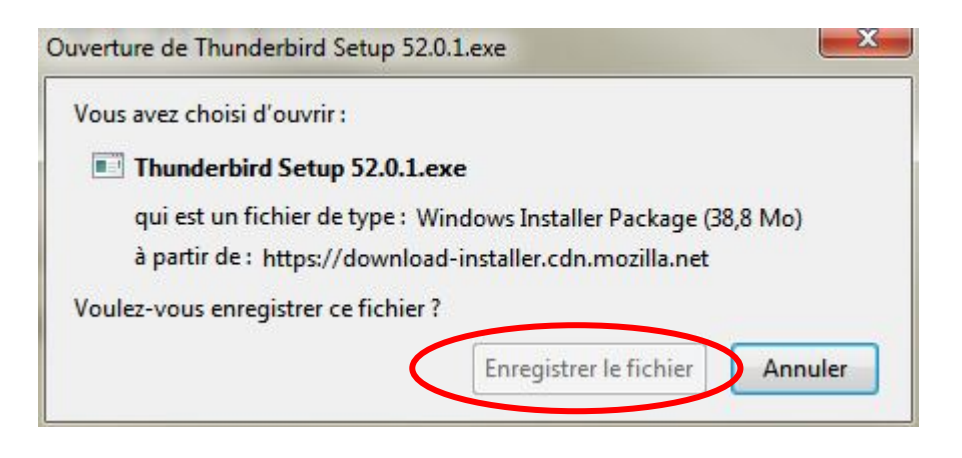

Choisissez d'enregistrer le fichier dans le dossier voulu de votre disque dur ou sur le Bureau :

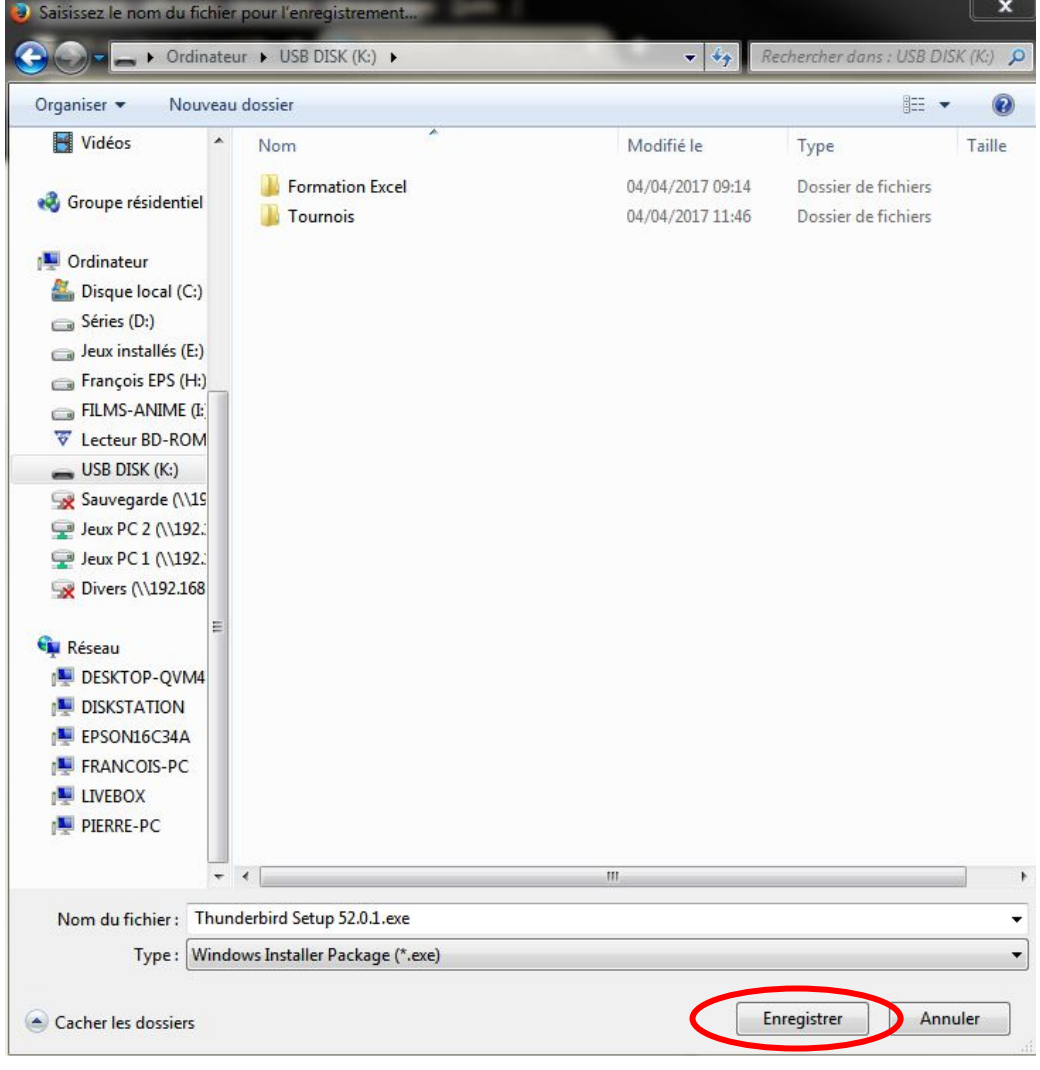

# **Installez Thunderbird**

Dans la fenêtre des téléchargements, faites un double clic pour lancer l'installation :

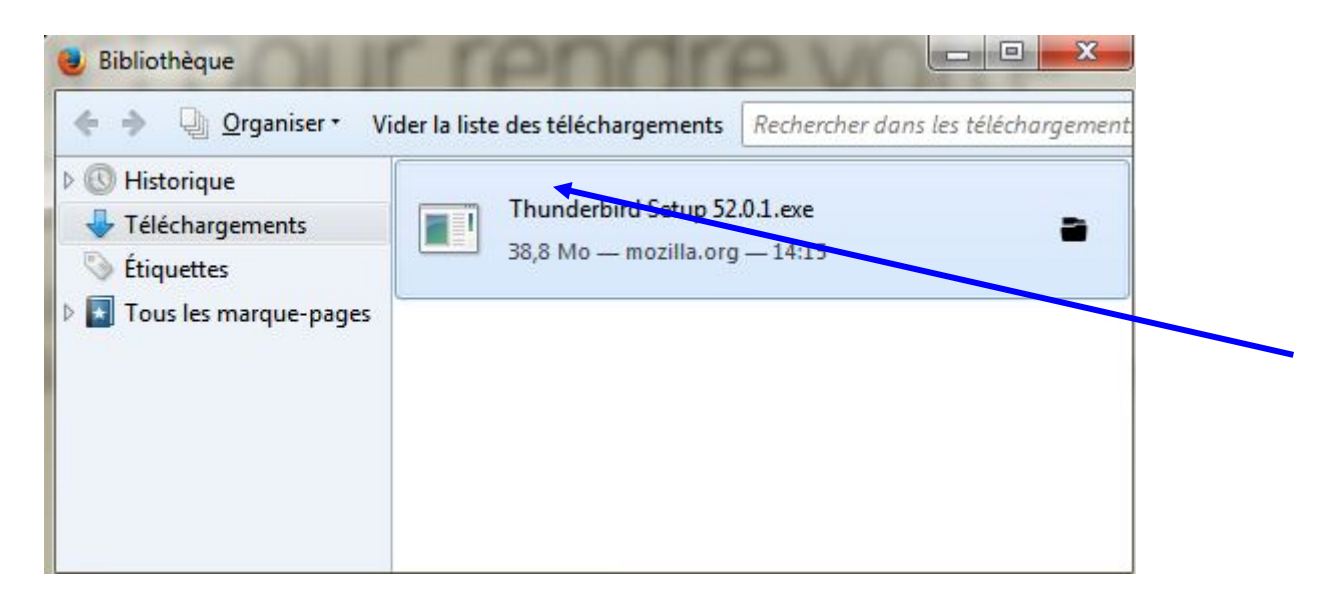

• Confirmez que vous souhaitez exécuter ce fichier :

## Paramètres du compte académique

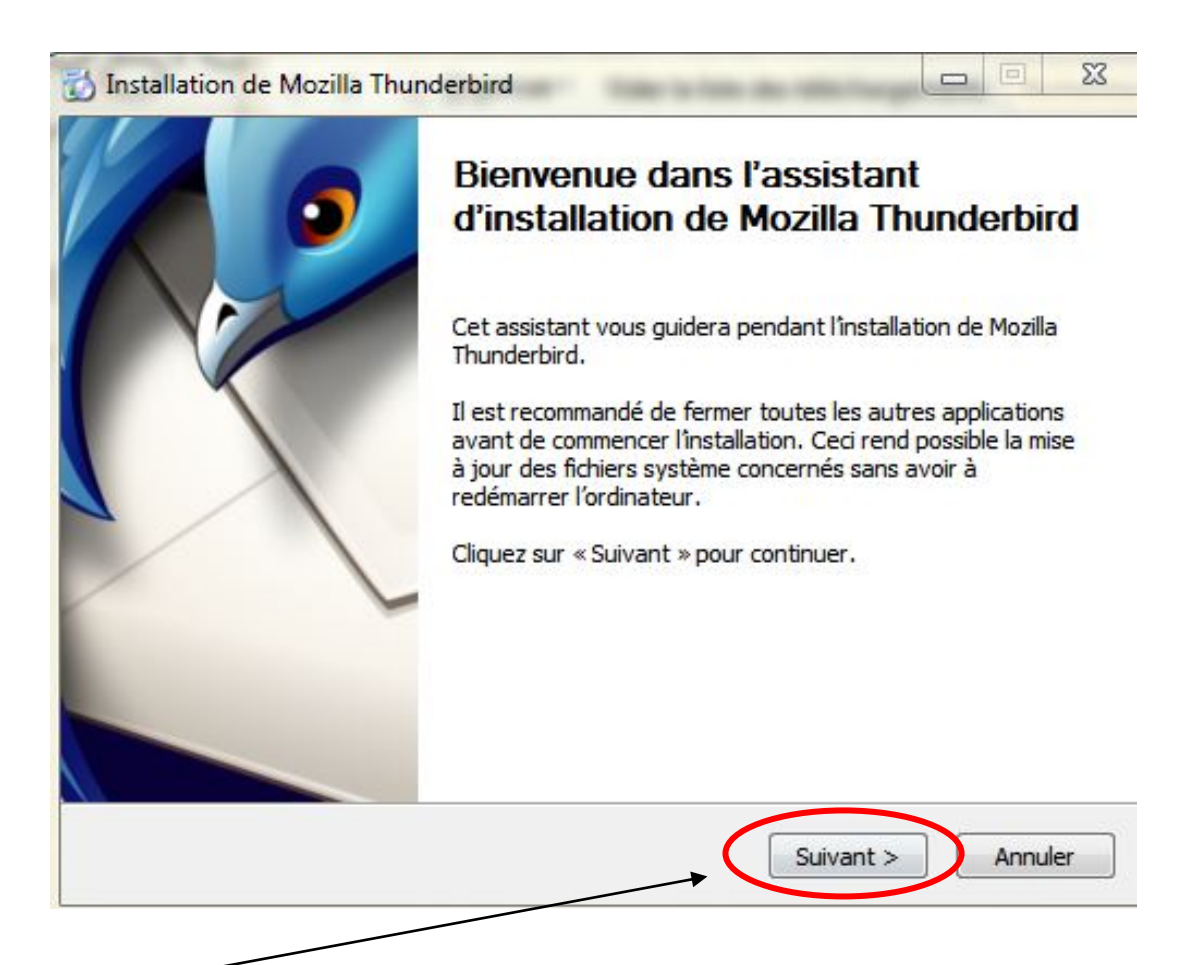

Choisissez une installation « **Personnalisée** » et cochez « **Utiliser Thunderbird comme application de courrier** éléctronique par défaut » :

| type a installation                 | A.C.                                                                                             |
|-------------------------------------|--------------------------------------------------------------------------------------------------|
| Choisir les options d'installation  |                                                                                                  |
| Choisir le type d'installation dési | iré et diquer sur « Suivant ».                                                                   |
| 🔘 Standard                          |                                                                                                  |
| Thunderbird sera installé a         | vec les options les plus courantes.                                                              |
| Derconnalicé                        |                                                                                                  |
| C FCI SUI II I III III III          |                                                                                                  |
| Choisir les options à installe      | er. Recommandé pour les utilisateurs avertis.                                                    |
| Choisir les options à installe      | er. Recommandé pour les utilisateurs avertis.                                                    |
| Choisir les options à installe      | er. Recommandé pour les utilisateurs avertis.                                                    |
| Choisir les options à installe      | er. Recommandé pour les utilisateurs avertis.                                                    |
| Utiliser Thunderbird comme a        | er. Recommandé pour les utilisateurs avertis.<br>application de courrier électronique par défaut |

Choisissez le dossier d'installation – laissez celui qui vous est proposé par défaut :

| Choisi                       | e l'emplacement de l'installation<br>sez le dossier dans lequel installer Mozilla Thunderbird,                                                                                                    |
|------------------------------|----------------------------------------------------------------------------------------------------|
|                              |                                                                                                    |
| Le pro<br>l'instal<br>dossie | ramme d'installation installera Mozilla Thunderbird dans le dossier suivant. Pour<br>er dans un dossier différent, diquez sur «Parcourir… » et sélectionnez un autre<br>. Cliquez sur « Suivant » pour continuer. |
| Dos                          | er de destination                                                                                                    |
| C                            | Program Files (x86)\Mozilla Thunderbird\ Parcourir                                                                                                    |
| Espac                        | disque requis : 92.9Mo                                                                                                    |
| Espac                        | disque disponible : 100.1Go                                                                                                    |
|                              | < Précédent Suivant > Annuler                                                                                                    |
|                              |                                                                                                    |

Cliquez sur « Suivant »

Lissez les 2 cases suivantes cochées si vous le désirez, afin de rendre l'accès à Thunderbird plus simple par la suite.

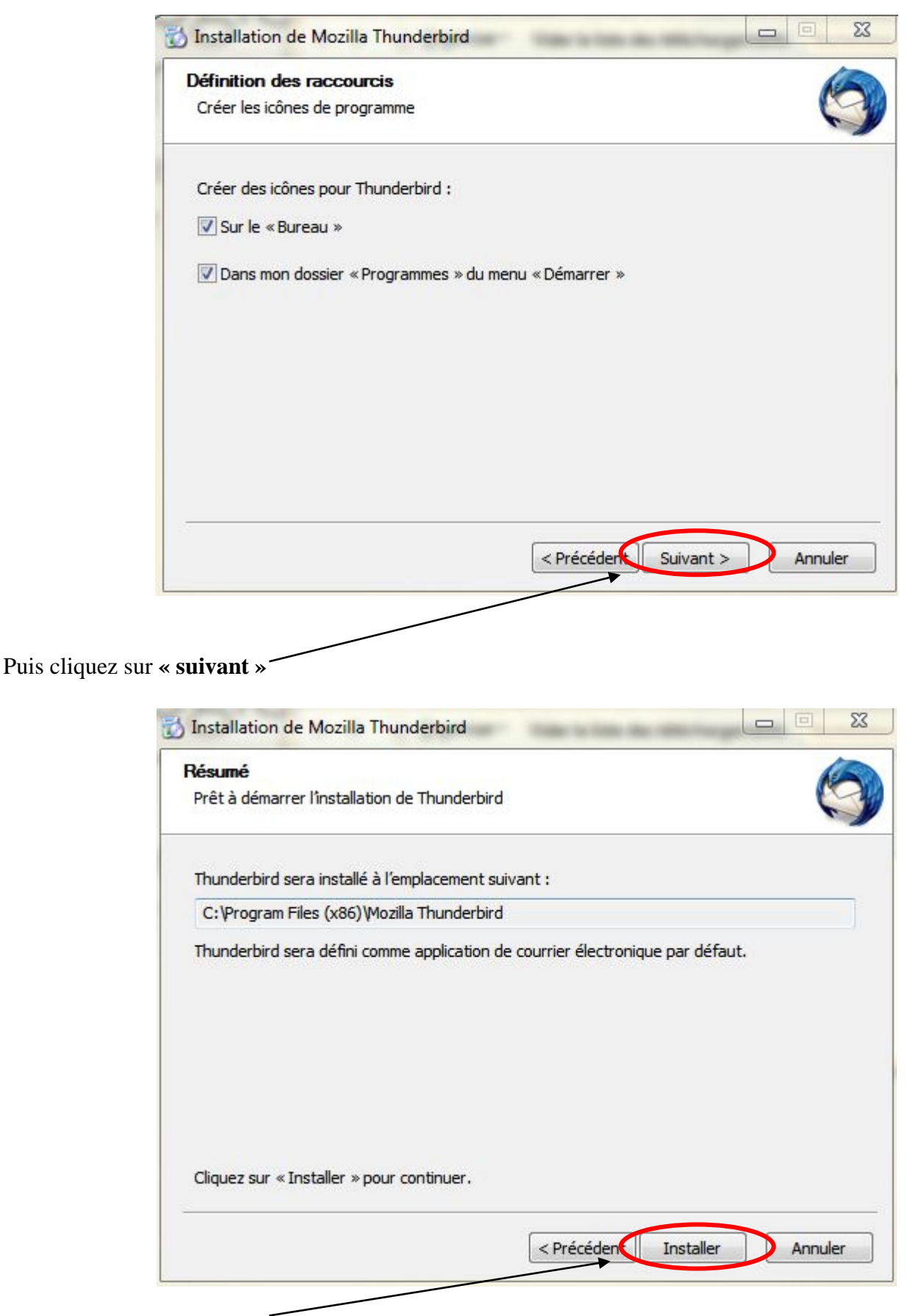

Cliquez sur « Installer »

Le programme s'installe ...

Cliquez sur « Terminer » en laissant coché « Lancer Mozilla Thunderbird »

# Paramètres du compte académique

•

Abandonnez l'assistant, il ne connaît pas les paramètres académiques :

| Votre prér                                    | nom ou votre pse                                                            | udo                                               |                                             |                                       | Reche                                         | rcher              |
|-----------------------------------------------|-----------------------------------------------------------------------------|---------------------------------------------------|---------------------------------------------|---------------------------------------|-----------------------------------------------|--------------------|
| En partenaria<br>électronique<br>ci-dessous p | at avec plusieurs foi<br>. Indiquez vos prén<br>our démarrer.               | urnisseurs, Thun<br>om et nom, ou t               | nderbird pe<br>tout autre to                | ut vous offrir un<br>erme désiré, da  | e nouvelle a<br>ns les champ                  | dresse<br>s        |
| 🔻 🖁 gandi                                     | .net                                                                        |                                                   |                                             |                                       |                                               |                    |
| Les termes d<br>fournisseurs<br>les adresses  | e recherche utilisés<br>tiers gandi.net ( <u>Pol</u><br>électroniques dispo | s sont envoyes à<br>litique de confid<br>onibles. | Mozilla ( <u>Po</u><br>entialité, <u>Co</u> | litique de confi<br>onditions d'utili | <u>dentialité</u> ) e<br><u>sation</u> ) pour | t à des<br>trouver |
| Passer                                        | cette étape et utiliser                                                     | mon adresse                                       | Je cor                                      | nfigurerai mon cor                    | npte plus tard.                               |                    |

#### Une nouvelle fenêtre apparaît :

•

| Création d'un compte co<br>Vos <u>n</u> om et prénom :<br><u>A</u> dresse électronique : | urrier<br>adresse@exemple.com                | Votre nom, tel qu'il s'affichera |          |
|------------------------------------------------------------------------------------------|----------------------------------------------|----------------------------------|----------|
| Mot de passe : Mot                                                                       | de passe<br>Retenir le mot de pa <u>s</u> se |                                  |          |
|                                                                                          |                                              |                                  |          |
|                                                                                          |                                              |                                  |          |
|                                                                                          |                                              |                                  | <u>*</u> |
|                                                                                          |                                              |                                  | Annuler  |

Sélectionnez le menu Outils / Paramètres des comptes :

| Outils         | 2                                                 |  |  |  |  |  |  |
|----------------|---------------------------------------------------|--|--|--|--|--|--|
| C <u>a</u> rr  | C <u>a</u> rnet d'adresses Ctrl+Maj+B             |  |  |  |  |  |  |
| <u>F</u> ich   | Eichiers enregistrés Ctrl+J                       |  |  |  |  |  |  |
| Mod            | Modules <u>c</u> omplémentaires                   |  |  |  |  |  |  |
| Actij          | Acti <u>v</u> ités                                |  |  |  |  |  |  |
| Fil <u>t</u> r | Fil <u>t</u> res de messages                      |  |  |  |  |  |  |
| App            | Appliquer les filtres sur le dossier              |  |  |  |  |  |  |
| App            | Appliquer les filtres sur le <u>m</u> essage      |  |  |  |  |  |  |
| Trag           | Traguer les indésirables dans le dossier          |  |  |  |  |  |  |
| Supj           | Supprim <u>e</u> r les indésirables de ce dossier |  |  |  |  |  |  |
| <u>I</u> mp    | Importer                                          |  |  |  |  |  |  |
| Con            | Con <u>s</u> ole d'erreurs                        |  |  |  |  |  |  |
| Para           | Para <u>m</u> ètres des comptes                   |  |  |  |  |  |  |
| <u>O</u> pti   | Options                                           |  |  |  |  |  |  |

Menu Gestion des comptes / Ajouter un compte de messagerie :

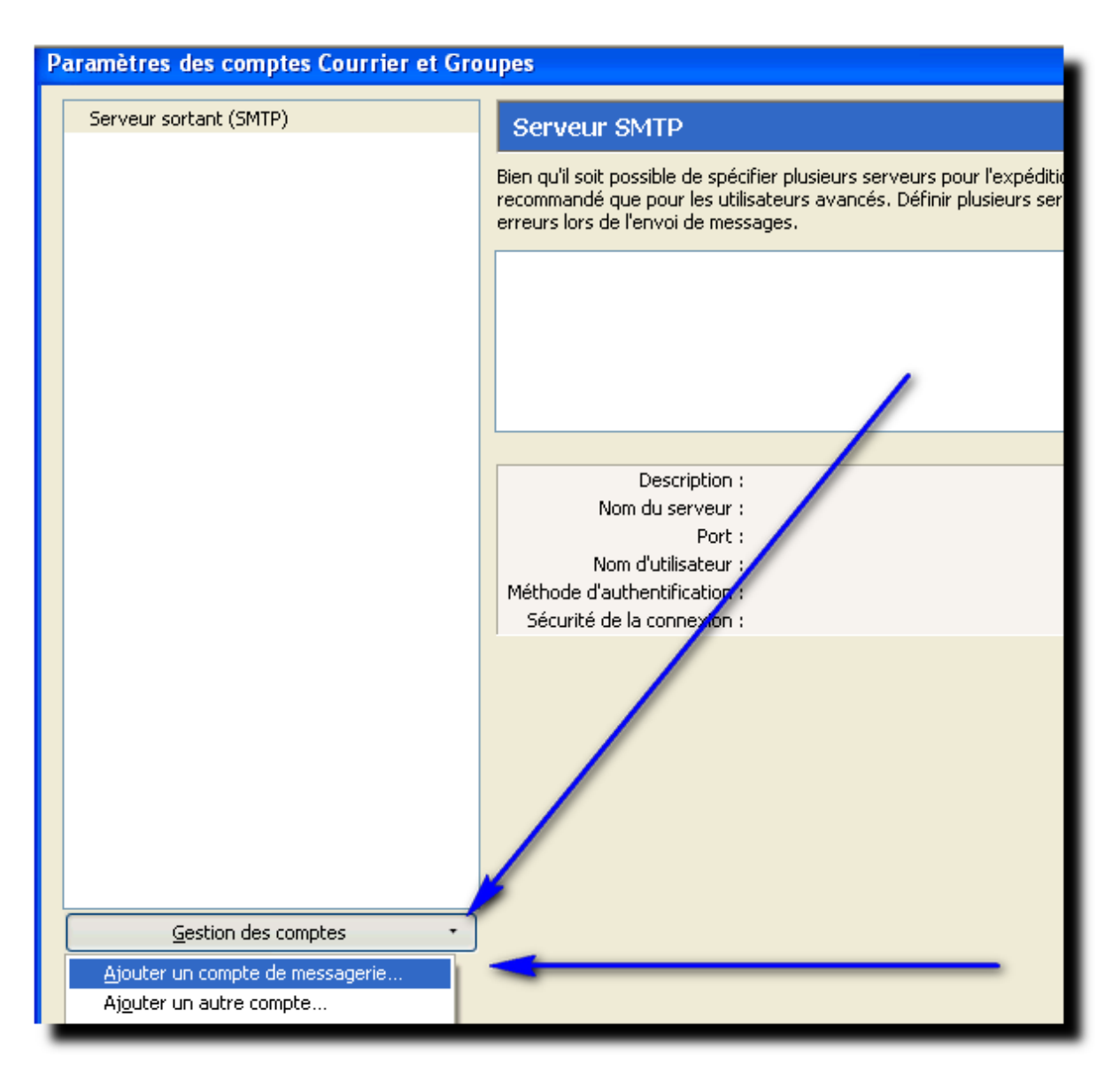

Remplissez les champs demandés.

| Création d'un compte courrier                                    |
|------------------------------------------------------------------|
|                                                                  |
| Vos nom et prénom : HUGO Victor Votre nom, tel qu'il s'affichera |
| Adresse électronique : victor.hugo@ac-lyon.fr                    |
| Mot de passe : Mot de passe                                      |
| Retenir le mot de pa <u>s</u> se                                 |
|                                                                  |
|                                                                  |
|                                                                  |
|                                                                  |
|                                                                  |
|                                                                  |
|                                                                  |
|                                                                  |
| Continuer                                                        |
|                                                                  |
|                                                                  |

Stoppez la recherche automatique et choisissez la configuration manuelle :

| éation d'un compte c         | ourrier                          |                                   |                    |           |
|------------------------------|----------------------------------|-----------------------------------|--------------------|-----------|
|                              |                                  |                                   |                    |           |
| Vos <u>n</u> om et prénom :  | HUGO Victor                      | Votre nom,                        | tel qu'il s'affich | era       |
| <u>A</u> dresse électronique | victor.hugo@ac-lyon              | .fr                               |                    |           |
| Mot de passe : Mo            | ot de passe                      |                                   |                    |           |
|                              | Retenir le mot de pa <u>s</u> se | •                                 |                    |           |
|                              |                                  |                                   |                    |           |
|                              |                                  |                                   |                    |           |
|                              |                                  |                                   |                    |           |
| Dochorsho do la con          | figuration - Paco do c           | lannéas da E                      | N T. do Mozilla    | **        |
| Recherche de la con          | figuration : Base de c           | lonnées de F.,                    | A.I. de Mozilla    | • • /     |
| Recherche de la con          | figuration : Base de c           | lonnées de F.I                    | A.I. de Mozilla    |           |
| Recherche de la con          | figuration : Base de o           | données de F.                     | A.I. de Mozilla    | • •       |
| Recherche de la con          | figuration : Base de c           | données de F.                     | A.I. de Mozilla    |           |
| Recherche de la con          | figuration : Base de o           | données de F.                     | A.I. de Mozilla    |           |
| Recherche de la con          | figuration : Base de o           | données de F.                     | A.I. de Mozilla    |           |
| Recherche de la con          | figuration : Base de o           | données de F.d<br><u>A</u> rrêter | A.I. de Mozilla    | a Changer |

### Serveur entrant pour recevoir le courrier académique

- Configurez le serveur entrant IMAP :
  - ✓ Nom d'hôte du serveur : mail.ac-lyon.fr
  - ✓ Port : 993
  - ✓ Sécurité : SSL/TLS
  - $\checkmark$  Authentification : mot de passe normal

### Serveur sortant pour envoyer le courrier

- Configurez le serveur sortant SMTP :
  - ✓ Nom d'hôte du serveur : smtps.ac-lyon.fr
  - ✓ Port : 587
  - ✓ Sécurité : STARTTLS
  - $\checkmark$  Authentification : Pas d'authentification

| Adresse électronique :                     | François GA<br>francois.gaa | AG<br>ag@ac-lyon.fr              | Votre nom, tel qu | 'il s'affichera |   |                    |                               |     |
|--------------------------------------------|-----------------------------|----------------------------------|-------------------|-----------------|---|--------------------|-------------------------------|-----|
| <u>M</u> ot de passe :                     | Retenir I                   | e mot de pa <u>s</u> se          |                   |                 |   |                    |                               |     |
| Serveur entrant : IM                       | AP 🔻                        | Nom d'hôte du<br>mail.ac-lyon.fu | ı serveur         | Port<br>993     | • | SSL                | Authentification              | •   |
| Serveur sortant : SM<br>Identifiant : Serv | TP<br>veur entrant :        | smtps.ac-lyon.<br>fgaag          | fr 🔻              | 587             | • | STARTTLS           | Pas d'authentification        | •   |
| Obtenir un nouveau c                       | ompte                       | onfiguration avai                | ncée              |                 |   | Re- <u>t</u> ester | r <u>Terminé</u> Ann <u>u</u> | ler |

- Attention à la syntaxe de votre identifiant :
- Une fois ces renseignements fournis, cliquez sur "Terminé »
- Vous arrivez sur cette fenêtre : vérifiez les nouveaux messages toutes les 1 minutes

| aramètres des comptes Courrier et Groupes                                                                                                    |                                                                                                    |  |  |  |  |
|----------------------------------------------------------------------------------------------------|----------------------------------------------------------------------------------------------------|--|--|--|--|
| ⊿ francois.gaag@ac-lyon.fr                                                                                                    | Paramètres du serveur                                                                                                    |  |  |  |  |
| Paramètres serveur                                                                                                    |                                                                                                    |  |  |  |  |
| Copies et dossiers<br>Rédaction et adressage<br>Paramètres des indésirables<br>Synchronisation et espace disque<br>Accusés de réception<br>Sécurité<br>Dossiers locaux<br>Paramètres des indésirables<br>Espace disque<br>Serveur sortant (SMTP) | Type de serveur : Serveur de courrier IMAP<br><u>Nom du serveur : mail.ac-lyon.fr</u> <u>P</u> ort : <u>993</u> → Défaut : 993<br><u>Nom d'utilisateur : fgaag</u><br>Paramètres de sécurité<br><u>Sécurité de la connexion : SSL/TLS</u><br><u>Méthode d'authentification : Mot de passe normal</u><br><u>Paramètres du serveur</u><br><u>Paramètres du serveur</u><br><u>Vérifier le courrier au lancement</u><br><u>Vérifier les nouveaux messages toutes les</u> <u>1</u> → minutes<br><u>Autoriser les notifications instantanées lorsque de nouveaux messages arrivent</u><br>Lorsque je supprime un message :<br><u>a</u> le mettre dans ce d <u>ossier : Choisir le dossier</u><br><u>c</u> le marguer comme supprimé<br><u>Avancés</u> |  |  |  |  |
|                                                                                                    | Stockage des messages                                                                                                    |  |  |  |  |
|                                                                                                    | Nettoyer le dossier « Courrier entrant » en quittant.                                                                                                    |  |  |  |  |
|                                                                                                    | Vider la cor <u>b</u> eille en quittant                                                                                                    |  |  |  |  |
|                                                                                                    | Type de stockage des messages : Un fichier par dossier (mbox)                                                                                                    |  |  |  |  |
| <u>G</u> estion des comptes •                                                                                                    | Répertoire local :                                                                                                    |  |  |  |  |
|                                                                                                    | OK Annuler                                                                                                    |  |  |  |  |

• Dans la rubrique "Rédaction et adressage", choisissez de placer votre réponse audessus du message précédent, et votre signature sous votre réponse ( et non sous le message initial) – vous pouvez également ajouter votre signature personnelle pour les réponses, ainsi que pour les transferts de messages.

| a francois.gaag@ac-lyon.fr                                                                                                    | Rédaction et adressage                                                                                                    |
|----------------------------------------------------------------------------------------------------|----------------------------------------------------------------------------------------------------|
| Paramètres serveur<br>Copies et dossiers<br>Rédaction et adressage<br>Paramètres des indesirables<br>Synchronisation et espace disque<br>Accusés de réception<br>Sécurité<br>Dossiers locaux<br>Paramètres des indésirables | Rédaction des messages<br>Rédiger les messages en HTML<br>Citer le message original dans la réponse<br>Lors de la rédaction la réponse commence avant la citation<br>et placer la signature sous ma réponse (au-dessus de la citation)<br>Ajouter la signature pour les réponses<br>Ajout <u>e</u> r la signature pour les transferts |
| Espace disque<br>Serveur sortant (SMTP)                                                                                                    | Préférences globales de rédaction<br>Adressage<br>Lors de la recherche d'adresses :                                                                                                    |
|                                                                                                    | <ul> <li>Utiliser un serveur LDAP différent :         <ul> <li>Aucun</li> <li>Modifier les annuaires</li> </ul> </li> <li>Préférences globales d'adressage</li> </ul>                                                                                                    |

• Pour créer votre signature, allez dans votre adresse académique puis, Validez vos options en cliquant sur "ok"

rarametres des comptes Courrier et Groupes

| ⊿ francois.gaag@ac-lyon.fr                                                                | Paramètres du com                                                           | ote - <francois.gaag@ac-lyon.< th=""><th>fr&gt;</th></francois.gaag@ac-lyon.<>            | fr>                                   |
|-------------------------------------------------------------------------------------------|-----------------------------------------------------------------------------|-------------------------------------------------------------------------------------------|---------------------------------------|
| Parametres serveur<br>Copies et dossiers                                                  | Nom du <u>c</u> ompte : franco                                              | is.gaag@ac-lyon.fr                                                                        |                                       |
| Rédaction et adressage<br>Paramètres des indésirables<br>Synchronisation et espace disque | Identité par défaut<br>Chaque compte dispose d<br>transmises avec les messa | 'informations sur l'expéditeur qui sont<br>ges. Elles vous identifient auprès de vo       | systématiquement<br>s correspondants. |
| Accusés de réception                                                                      | <u>N</u> om :                                                               | François GAAG                                                                             |                                       |
| Sécurité                                                                                  | <u>A</u> dresse électronique :                                              | francois.gaag@ac-lyon.fr                                                                  |                                       |
| ⊿ Dossiers locaux<br>Paramètres des indésirables<br>Espace disque                         | A <u>d</u> resse pour la réponse :<br><u>O</u> rganisation :                | Les destinataires enverront leur répo                                                     | nse à cette autre adresse             |
|                                                                                           | François Gaag<br>Professeur EPS<br>Collège Molière,<br>IAN EPS (Interlo     | Lyon 3<br>cuteur Académique au Numériqu<br>partir d'un fichier (texte, <u>H</u> TML ou im | age) :<br>Chojsir                     |
|                                                                                           | Joindre ma carte de <u>v</u> i                                              | site aux messages                                                                         | Modifier la carte                     |
|                                                                                           | Serveur <u>s</u> ortant (SMTP) :                                            | fgaag - smtps.ac-lyon.fr (Défaut)                                                         | -                                     |
|                                                                                           |                                                                             |                                                                                           | <u>G</u> érer les identités           |
| <u>G</u> estion des comptes •                                                             |                                                                             |                                                                                           | OK Annuler                            |

• Pour lire vos messages, cliquez sur "courrier entrant" puis sur "Relever", si le courrier ne s'est pas téléchargé de lui-même :

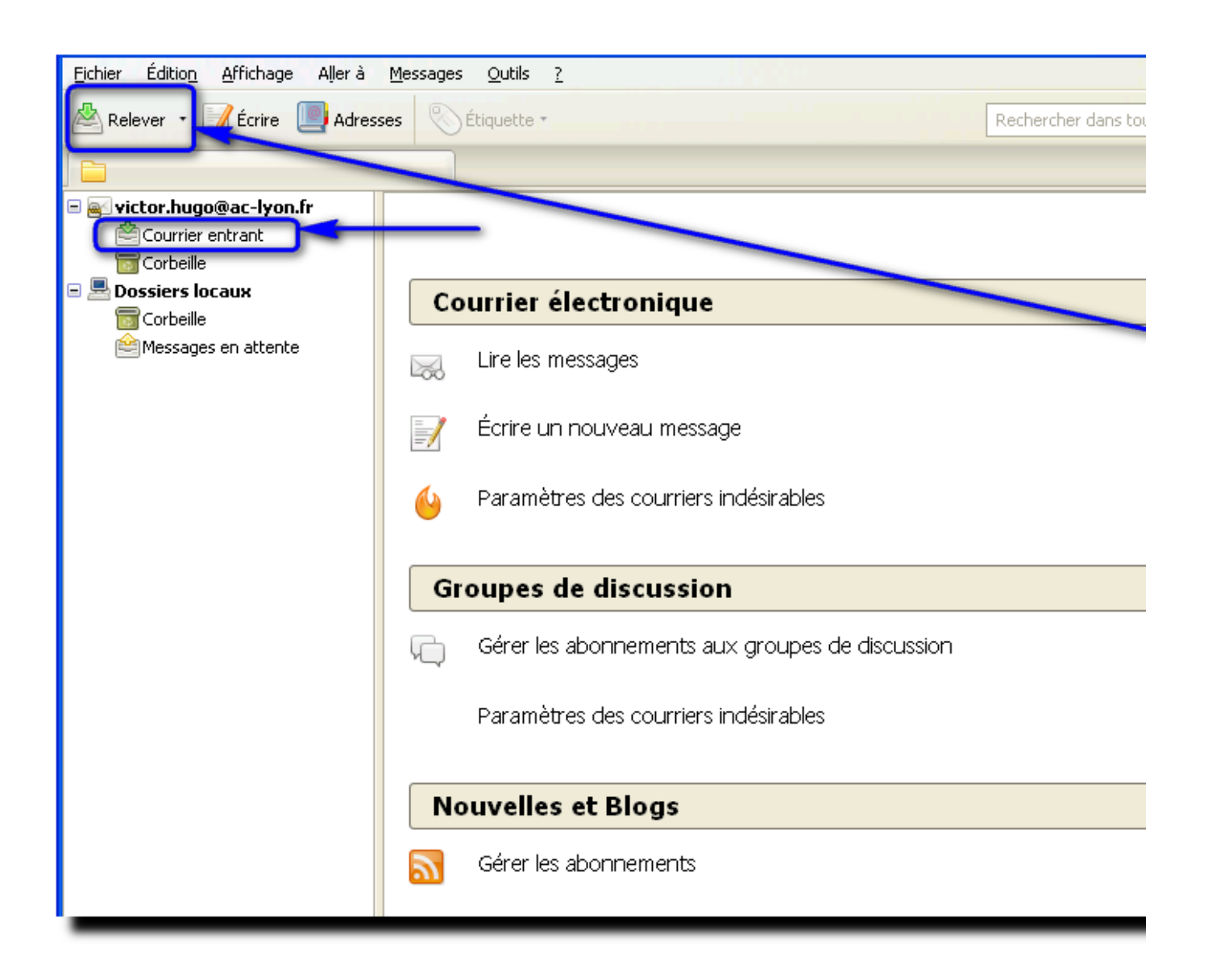

# Et pour mon adresse personnelle ?

- Configurez un deuxième compte ou plusieurs comptes dans Thunderbird portable.
- Sélectionnez le menu Outils / Paramètres des comptes :

• Menu Gestion des comptes / Ajouter un compte de messagerie : Vous pouvez à présent configurer à présent votre adresse de messagerie personnelle (Gmail par exemple)

| Serveur sortant (SMTP)          | Serveur SMTP                                                                                                    |
|---------------------------------|----------------------------------------------------------------------------------------------------|
|                                 | Bien qu'il soit possible de spécifier plusieurs serveurs pour l'expéc<br>recommandé que pour les utilisateurs avancés. Définir plusieurs :<br>erreurs lors de l'envoi de messages. |
|                                 | Description :<br>Nom du serveur :<br>Port :<br>Nom d'utilisateur :<br>Méthode d'authentificatiogr:                                                                                 |
|                                 | Sécurité de la connention :                                                                                                    |
| Gestion des comptes             |                                                                                                    |
| Aiouter un compte de messagerie |                                                                                                    |
| Ajeuter un autre compte         |                                                                                                    |

• Remplissez les champs demandés correspondant à votre adresse personnelle. Vous pouvez (ou non) demander de retenir le mot de passe, puis cliquez sur continuer.

| Création d'un compte courrier                                                                                                    |   |
|----------------------------------------------------------------------------------------------------|---|
| Votre <u>n</u> om complet : François Gaag Votre nom, tel qu'il s'affichera<br>Adresse électronique : <sup>•</sup> ancoisgaag69@gmail.com<br>Mot de passe : ••••••<br>✓ Retenir le mot de pa <u>s</u> se |   |
| Obtenir un nouveau compte Annule                                                                                                    | r |

Dans le cas d'une adresse Gmail, la configuration se fera automatiquement.

| Création d'un compte courrie                                                          | r                         |                                    | 23 |  |
|---------------------------------------------------------------------------------------|---------------------------|------------------------------------|----|--|
|                                                                                       |                           |                                    |    |  |
| Votre <u>n</u> om complet :                                                           | François Gaag             | Votre nom, tel qu'il s'affichera   |    |  |
| <u>A</u> dresse électronique :                                                        | ancoisgaag69@gmail.com    |                                    |    |  |
| <u>M</u> ot de passe :                                                                | •••••                     |                                    |    |  |
|                                                                                       | ✓ Retenir le mot de passe |                                    |    |  |
|                                                                                       |                           |                                    |    |  |
| Les paramètres suivants ont été trouvés dans la base de données des F.A.I. de Mozilla |                           |                                    |    |  |
|                                                                                       |                           |                                    | -  |  |
| IMAP (dossiers dis                                                                    | tants) 🔘 POP3 (conserve l | es courriels sur votre ordinateur) |    |  |
|                                                                                       |                           |                                    |    |  |
| Serveur entrant : IMA                                                                 | AP, imap.gmail.com, SSL   |                                    |    |  |
| Serveur sortant : SMTP, smtp.gmail.com, SSL                                           |                           |                                    |    |  |
| Identifiant : francoisgaag69@gmail.com                                                |                           |                                    |    |  |
| · · · · ·                                                                             |                           |                                    | _  |  |
| Obtenious                                                                             |                           |                                    |    |  |
|                                                                                       |                           |                                    |    |  |
|                                                                                       |                           |                                    |    |  |

Cliquez sur « Terminé », puis gérer vos options de la même façon que précédemment.